# **NSVS**

Powering Innovation That Drives Human Advancement

# 2025 Ansys Updates

19<sup>th</sup> March 2025

#### **Brandon Kim**

**Senior Principal Application Engineer** 

©2025 ANSYS, Inc.

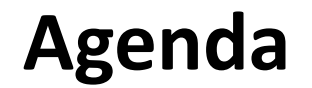

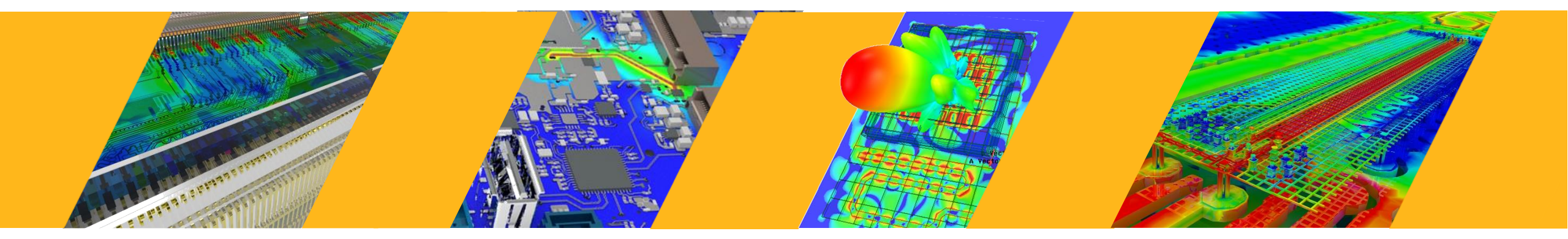

- 1. 강화된 Layout Component 를 이용한 System Assembly
- 2. Q3D in HFSS 3D Layout
- 3. Optislang Metamodel Automation
- 4. ADRP (AI-Driven Routing Project)

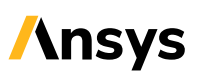

1.강화된 Layout Component 를 이용한

**System Assembly** 

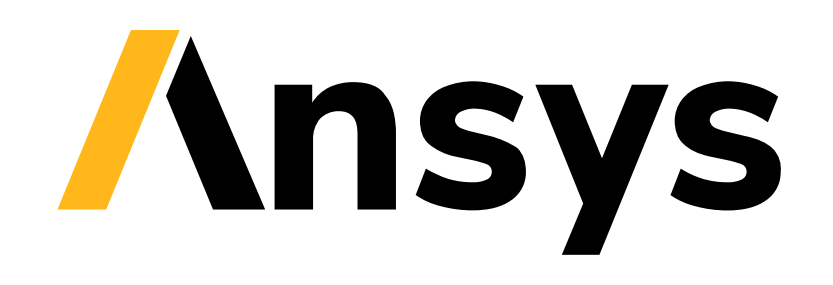

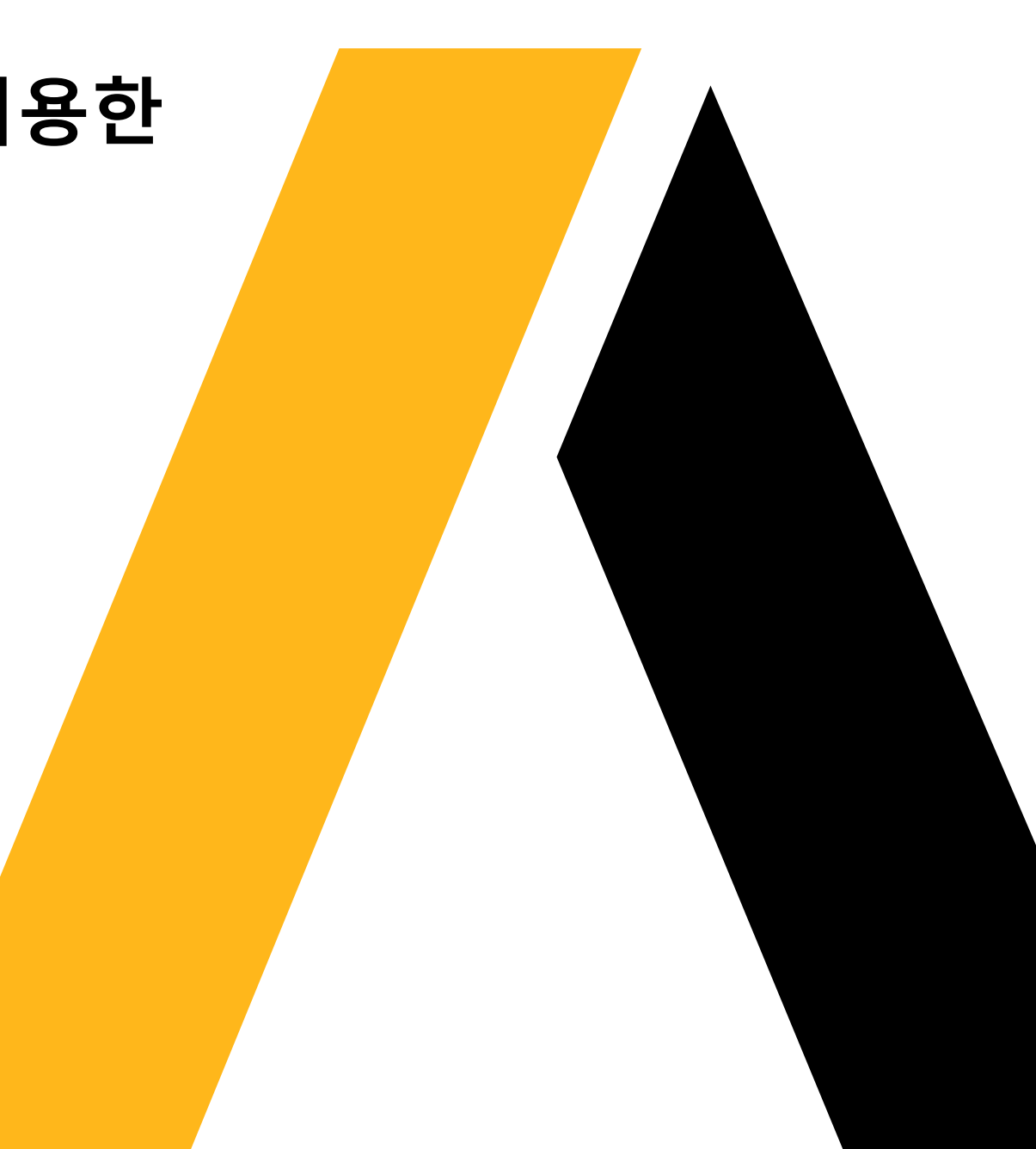

# **AEDT (Ansys Electronics Desktop) Platform**

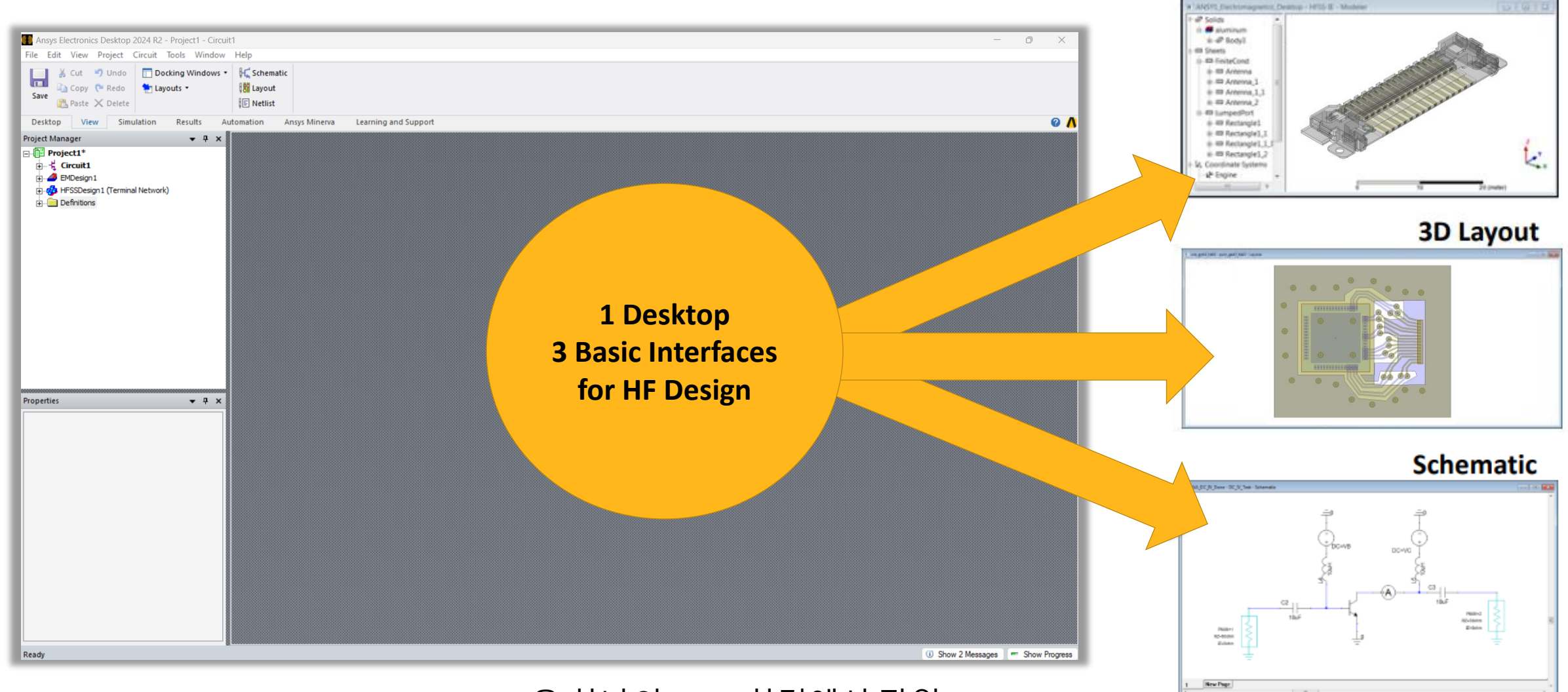

#### HFSS, HFSS 3D Layout, Circuit 을 하나의 AEDT 환경에서 작업

**3D Modeler** 

4

# HFSS vs. HFSS 3D Layout

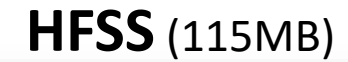

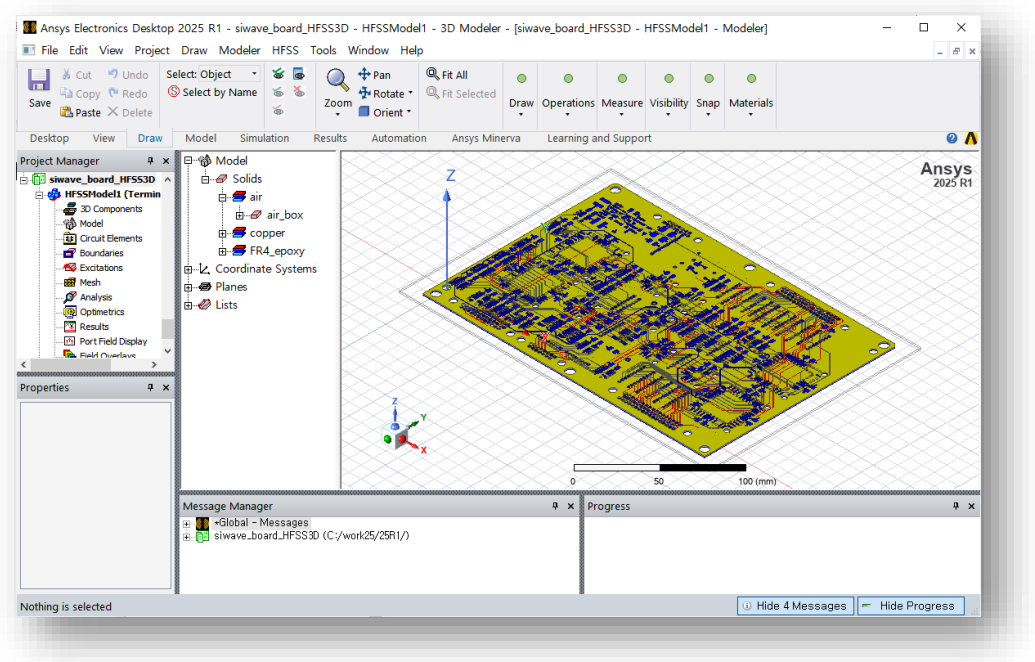

- Full 3D 해석용 Interface
- PCB 속성 없이 구조적 형상과 재질만 존재
- 상대적으로 무거운 3D GUI
- 해석 형상에 제한이 없음
- 40년 역사의 3D 해석 golden standard

#### HFSS 3D Layout (5MB)

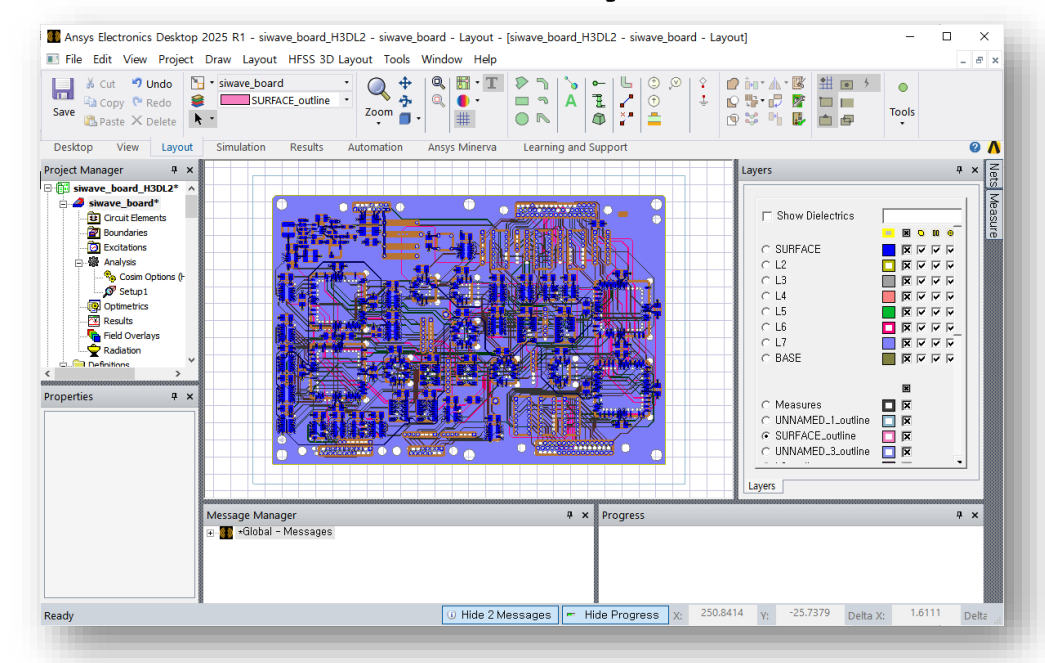

- 적층 구조의 PCB 해석에 최적화된 Interface
- net/padstack/component/stackup 속성 관리 가능
- 경량의 GUI로 크고 복잡한 PCB도 빠르게 작업 가능
- PCB에 최적화된 mesh 환경으로 평균 x2배 속도 향상
- 고속의 Slwave 및 Q3D solver도 해석 가능

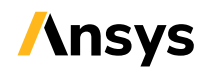

# **NEW 3D System Assembly – Layout Component + 3D component**

- Layout Component 적용시 Phi Plus 및 TAU가 Mesh Fusion 사용시 적용 가능
- Layout Component 기능 업그레이드 snapping
- Mesh Fusion을 위한 Mesh Feedback 향상
- Component 교차(Intersection) 처리 및 우선 순위 적용

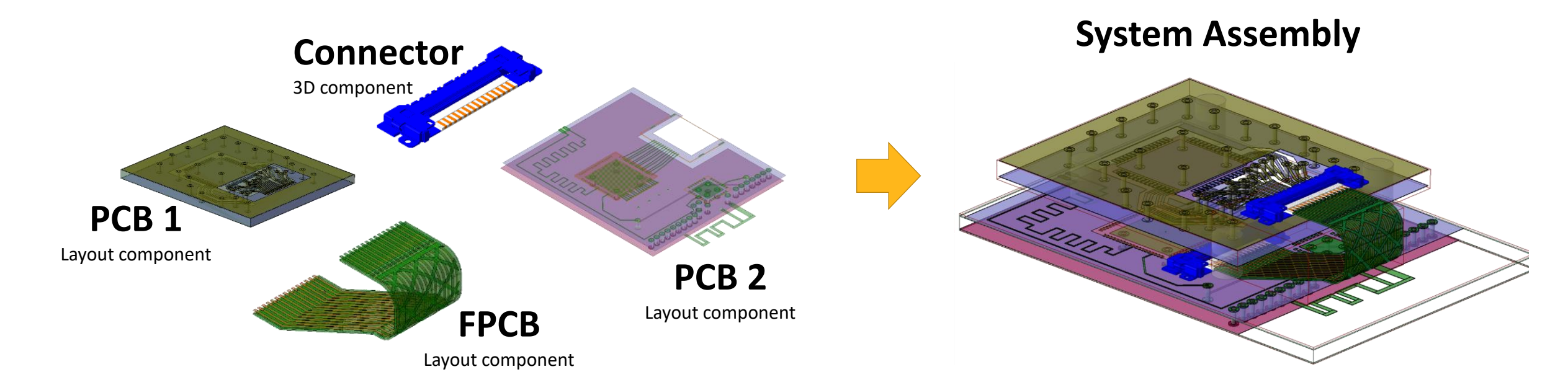

# What is Layout Component ?

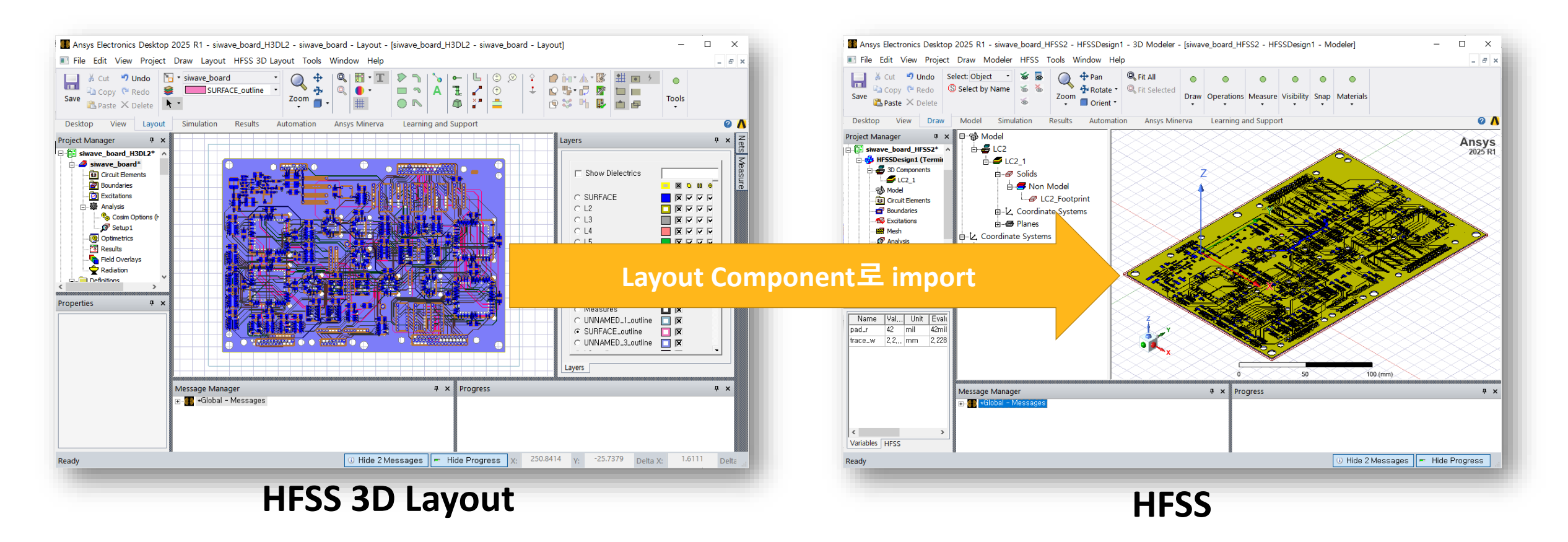

- 3D component를 import 하듯이, HFSS 3D Layout의 가벼운 PCB 데이터를 HFSS로 import하는 기능
- 이를 통해 HFSS 3D Layout의 가벼운 GUI 와 모든 형상을 다룰 수 있는 HFSS의 장점을 모두 활용 가능

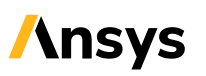

# 강화된 25R1 Layout Component

#### 1. Real time GUI Interface

- 기존 HFSS 환경에서 HFSS 3D Layout 과 동일한 속도로 실시간 회전/확대가 가능한 고속 GUI - **가볍고 빨라진 GUI**로 작업효율을 크게 향상 (port설정,수정,3D 구조 추가..)

#### 2. PCB 속성들을 HFSS 에서도 변수로 수정 가능 25R1

- trace 폭/via 크기/pad 크기와 같은 PCB 파라미터를 변수화 가능
- 기존 full 3D 환경은 외곽선 좌표로만 객체가 구성되어 수정이 어려움

#### 3. Layout component 내의 구조물에 대한 snap 가능 <sup>25R1</sup>

- 3D component 추가 시 PCB 구조물의 모서리/변 등을 마우스로 snap하여 작업 가능

#### **4. 다른 3D component와 함께 해석 시 모든 종류의 Mesh Fusion 가능**<sup>25R1</sup> - Phi plus와 tau를 비롯한 **모든 종류의 initial mesh** 를 각자의 구조에 맞게 개별 적용 가능

### 5. 3D component 와의 겹치는 구간 개선 <sup>25R1</sup>

- Layout component 와 3D component 가 겹치는 영역의 우선순위 설정 기능 추가

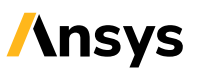

# HFSS 3D Layout : PCB 변수 설정 (예시 1 – 특정 trace 선폭)

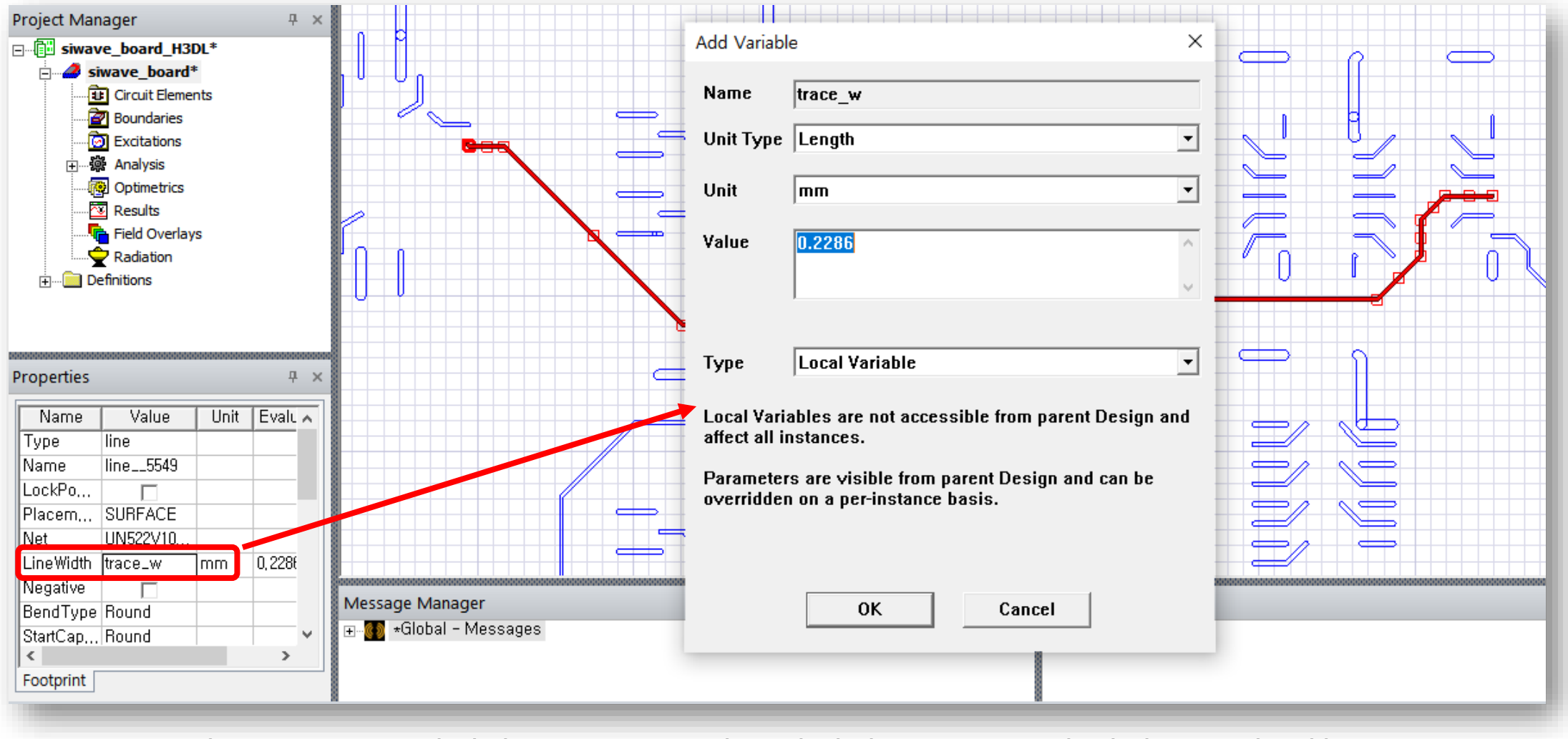

• 마우스로 Trace 선택 후, Line Width 에 숫자대신 trace\_w 문자 입력으로 변수화

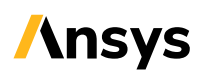

# HFSS 3D Layout : PCB 변수 설정 (예시 2 – 특정 via pad 크기)

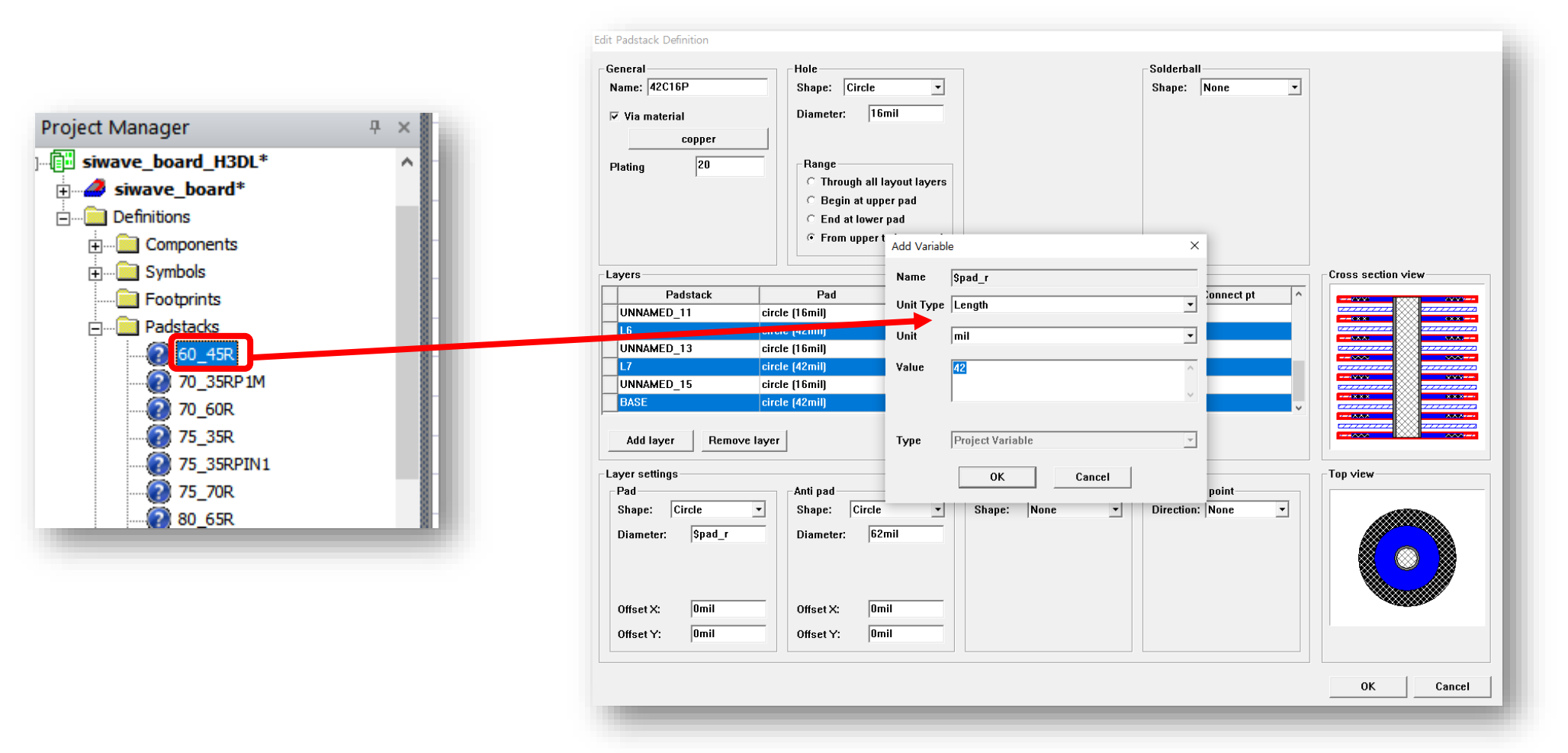

- Definition → Padstack에서 특정 padstack을 선택하고 모든 Pad의 Diameter에 **\$pad\_r** 입력으로 변수화
- Padstack의 경우는 공통 DB이기 때문에, 변수 앞에 "\$"를 붙여서 project 전역변수로 설정해야 함.

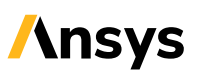

# HFSS 3D Layout : Layout Component 만들기

• 메뉴에서 Layout → Export → Layout Component

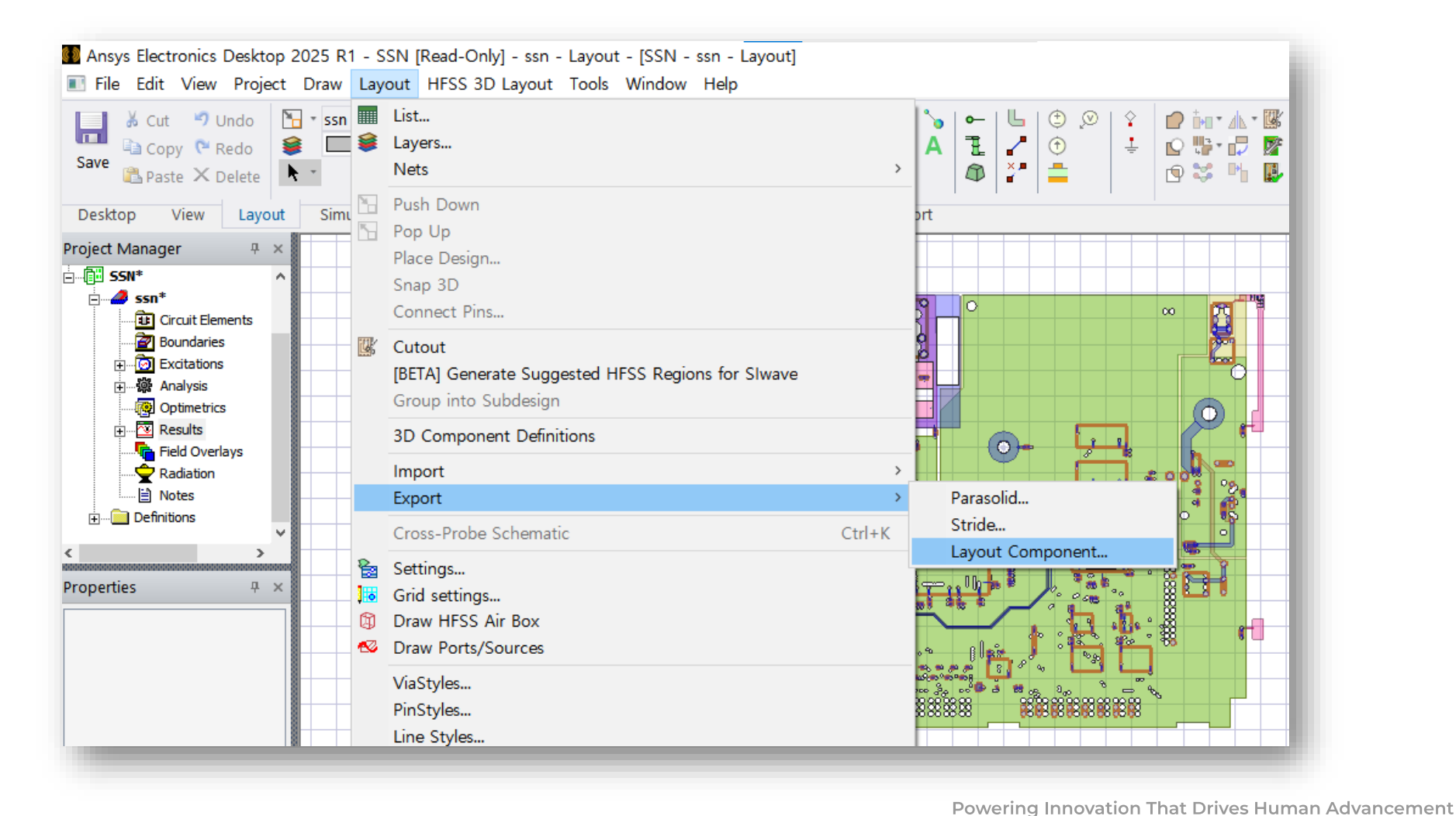

11

# HFSS : Layout Component 가져오기

• HFSS 의 3D Components 탭에서 우클릭 → Browse Layout Component → Import .aedbcomp file 선택

| Project Manager Project1* Project1* Broject1* Broject1* |                                                          |        |                                | Ansys<br>2025 R1 |
|----------------------------------------------------------------------------------------------------|----------------------------------------------------------|--------|--------------------------------|------------------|
|                                                                                                    | Paste                                                    | Ctrl+V | Z                              | $\sim$           |
| Bour                                                                                                    | Browse 3D Component                                      |        |                                | $\leq$           |
| Exci                                                                                                    | Browse Layout Component                                  | >      | Import .aedbcomp File          |                  |
|                                                                                                    | Insert Instance                                          |        | Browse to Project aedb Folder  | 8                |
| Onti                                                                                                    | Definitions                                              |        | Insert Existing EDB Definition |                  |
| Resu                                                                                                    | Show All Component Layouts<br>Hide All Component Layouts |        |                                |                  |
| Radi                                                                                                    | Set Components for Mesh Fusion                           |        |                                |                  |
|                                                                                                    | >                                                        | XX     |                                | X                |

Solution Type은 반드시 Terminal로 되어 있어야 함.

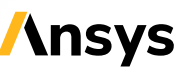

# HFSS : Import Layout Component – 변수 매핑

| Insert Layout Component (Beta) ×                                                                                                    | Insert Layout Component (Beta) ×                                                                                                    |
|----------------------------------------------------------------------------------------------------|----------------------------------------------------------------------------------------------------|
| Variable from EDB Value Mapped to EDB Unit<br>\$pad_r 42 mil<br>trace_w 0,2286 mm                                                                                                    | Variable from EDB Value Mapped to EDB Unit<br>\$pad_r<br>trace_w<br>trace_w                                                                                                    |
| Map Variables By Name     Revert Mapped Variables       Map All     Revert All       Map Selected     Revert Selected       General     Variable Mapping                                    | Map Variables By Name<br>Revert Mapped Variables<br>Map All<br>Map Selected<br>Revert All<br>Revert Selected<br>General Variable Mapping Coordinate System Parameters            |
| Target Coordinate System:       Global         Model is positioned such that the reference coordinate system in the model is aligned with specified coordinate system in the target design. | Target Coordinate System: Global<br>Model is positioned such that the reference coordinate system in the model is aligned with specified coordinate system in the target design. |
| OK Cancel                                                                                                    | OK Cancel                                                                                                    |

• Import 창에서 Variable Mapping 탭 → Map All 을 클릭하면 HFSS 3D Layout에 설정한 변수들이 HFSS로 넘어옴

# HFSS : Import Layout Component – 자동 상대좌표 추가

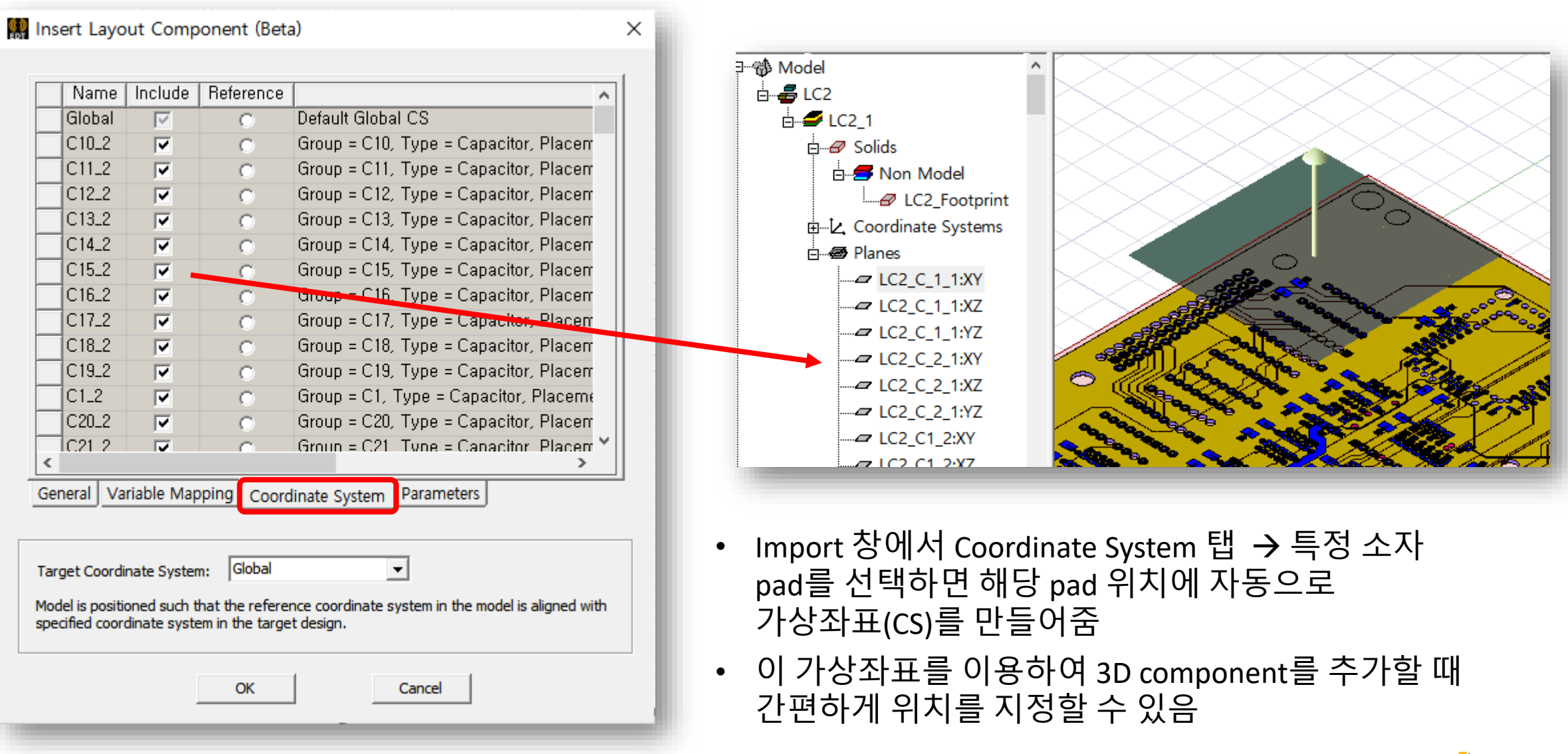

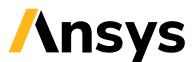

©2025 ANSYS. Inc.

# HFSS : Layout component의 변수 조절

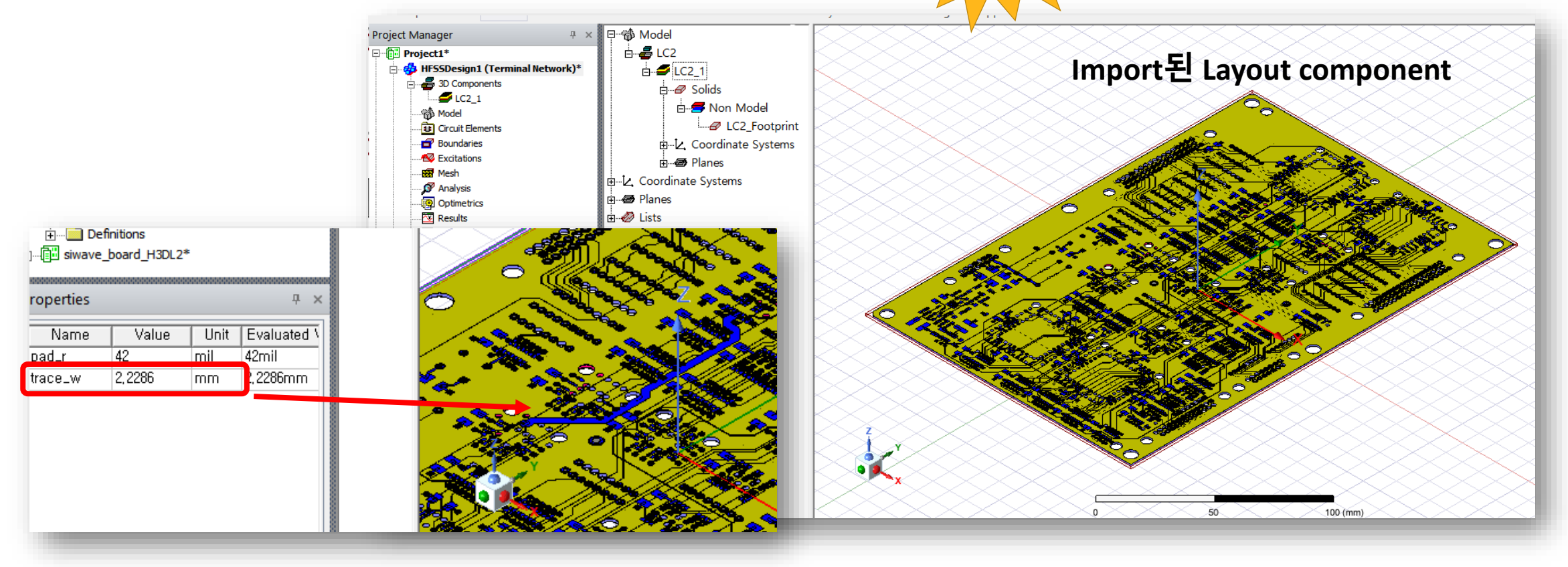

- HFSS 3D Layout에서 넘어온 trace\_w 변수를 수정하면, Layout component의 해당 선폭이 실시간으로 가변됨
- → 이를 이용하여 HFSS 에서 선폭/Pad크기/via 좌표 등등 모든 종류의 PCB CAD 데이터를 변수화 가능 → 여기에 HFSS 3D Layout처럼 가벼워진 GUI는 덤!

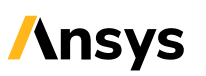

# 3D Component 추가하기

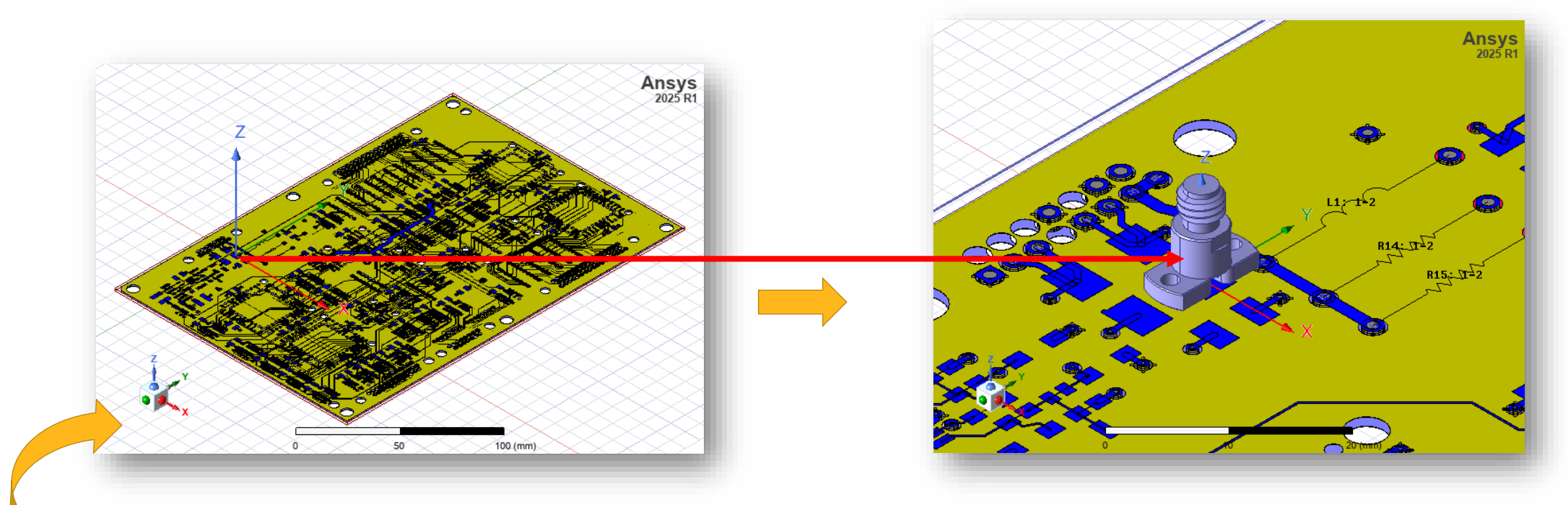

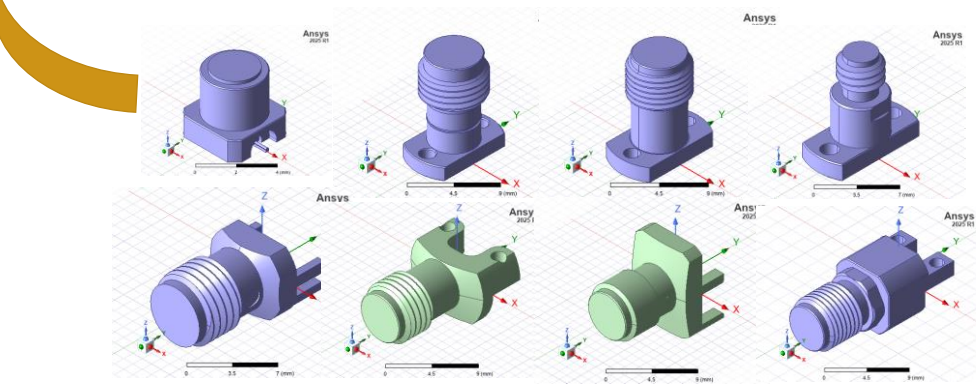

Connector 3D component models : withwave<sup>™</sup>

- 제조사로부터 Connector, Cable, module, PKG 등과 같은 HFSS 3D component 파일을 수령 (.a3dcomp)
- 윈도우 탐색기에서 .a3dcomp 파일을 HFSS 화면으로 Drag & drop하여 간단하게 추가
- 3D component가 추가될 위치는 HFSS의 좌표 원점. 상대좌표(CS)를 선택 또는 생성하여 임의 위치에 배치 가능

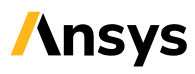

# **Snap to Layout Component Geometry**

- y New
- HFSS로 import 된 Layout Component의 PCB 모든 위치를 마우스로 snap 가능
  - vertex, face center, edge center, edge quadrant, arc center
- PCB와 Connector 간의 pin-to-pin 정렬과 Component 배치가 훨씬 용이

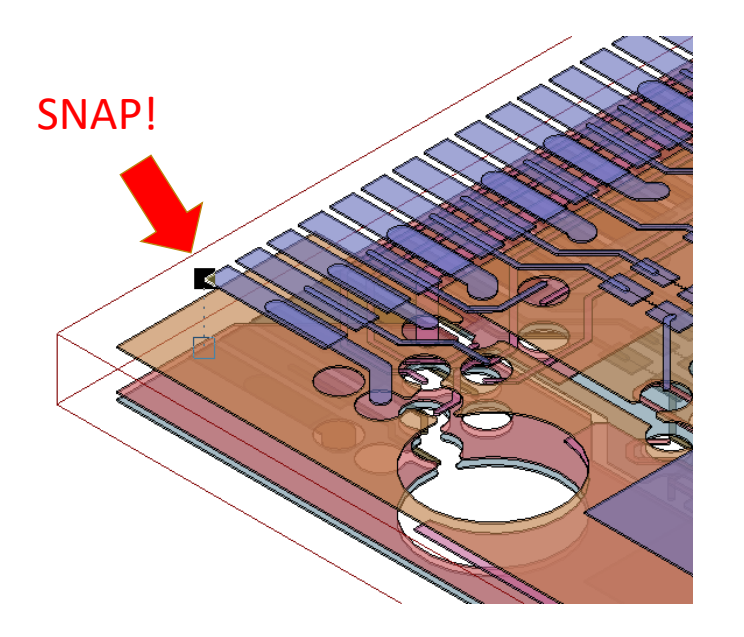

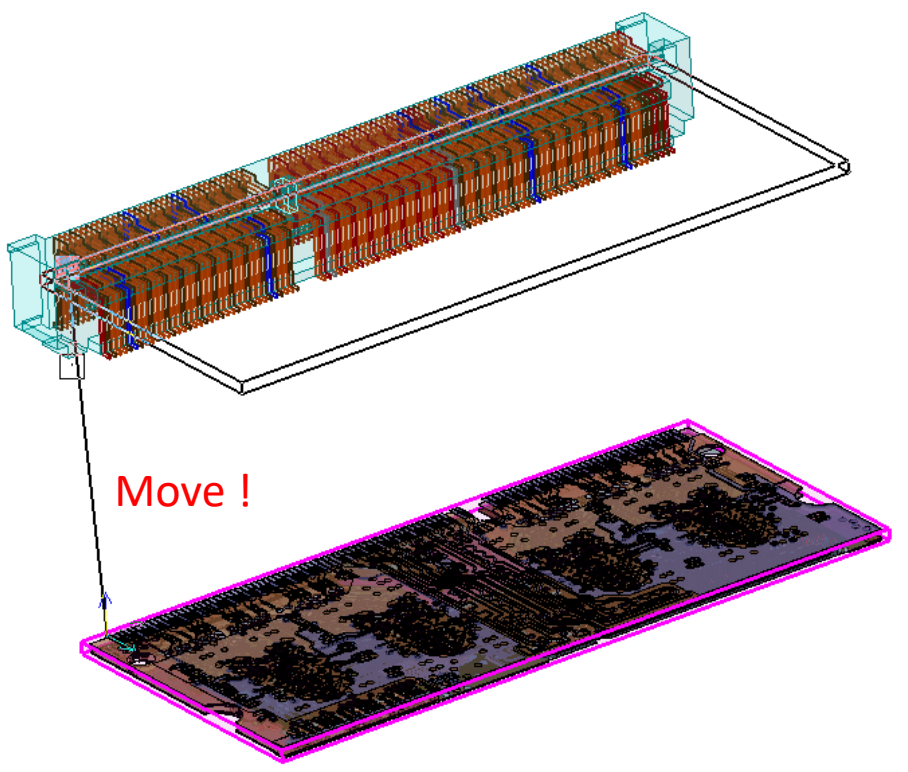

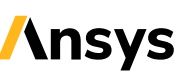

# **3D System Assembly in HFSS**

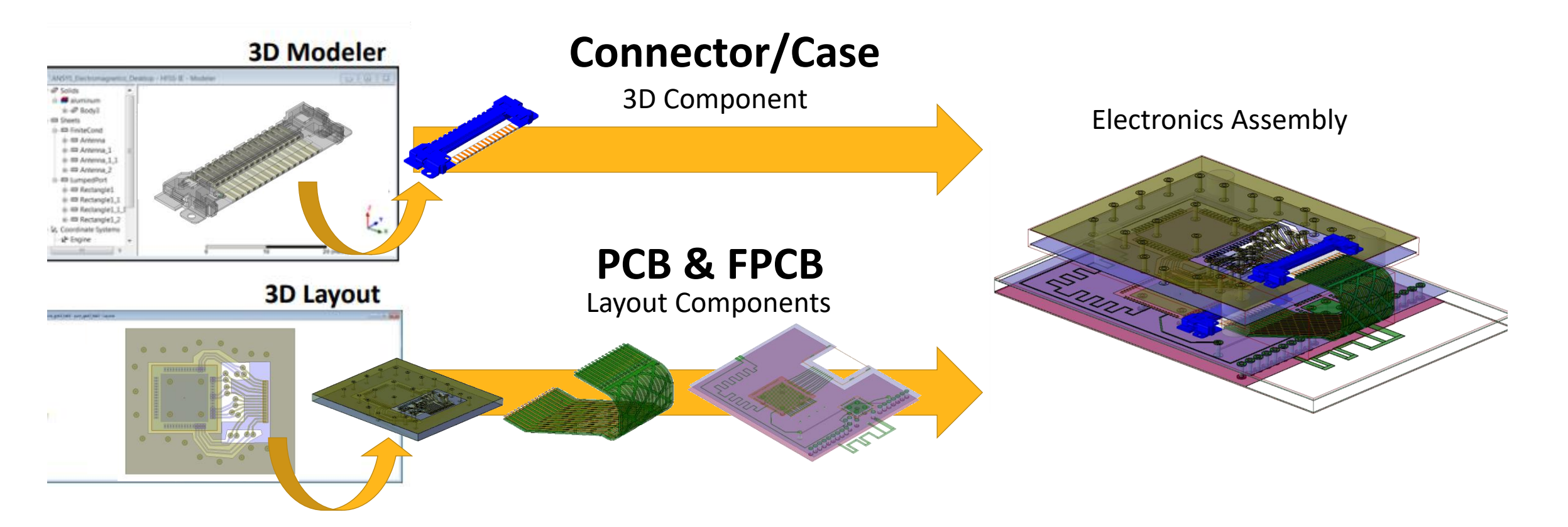

- 기존의 HFSS MCAD 3D 에서 HFSS 3D Layout의 PCB 모델을 Layout Component로 import
- 여기에 full 3D 형태의 connector를 함께 attach하여 효율적인 3D system을 구축
- 결과적으로 기존의 HFSS와 HFSS 3D Layout의 장점을 모두 활용 가능 (모델링 제한 X, 빠른 GUI, Mesh Fusion)

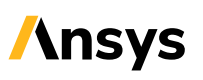

# Mesh Fusion – 모든 mesh 조합 가능

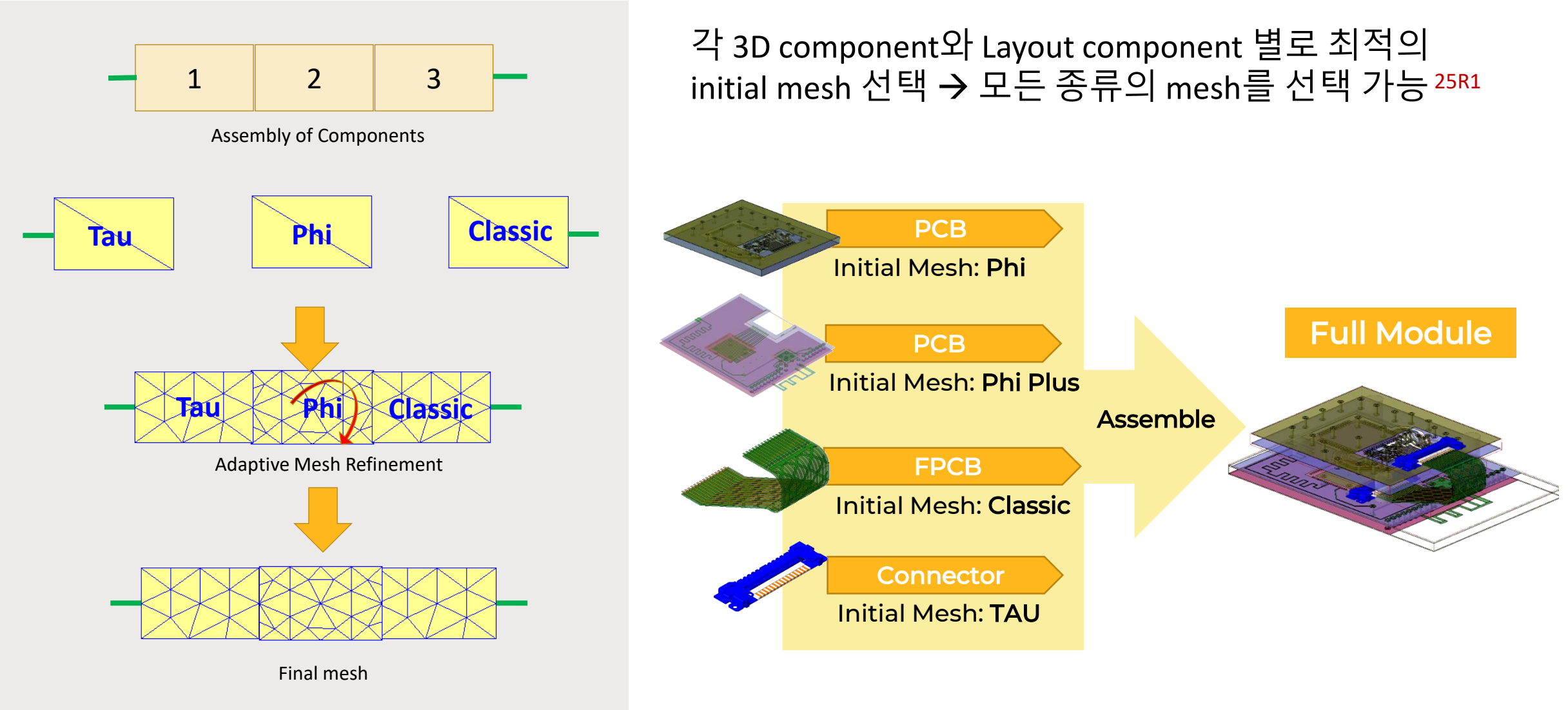

19

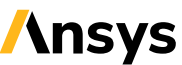

# Mesh Fusion : 24R2 vs. 25R1

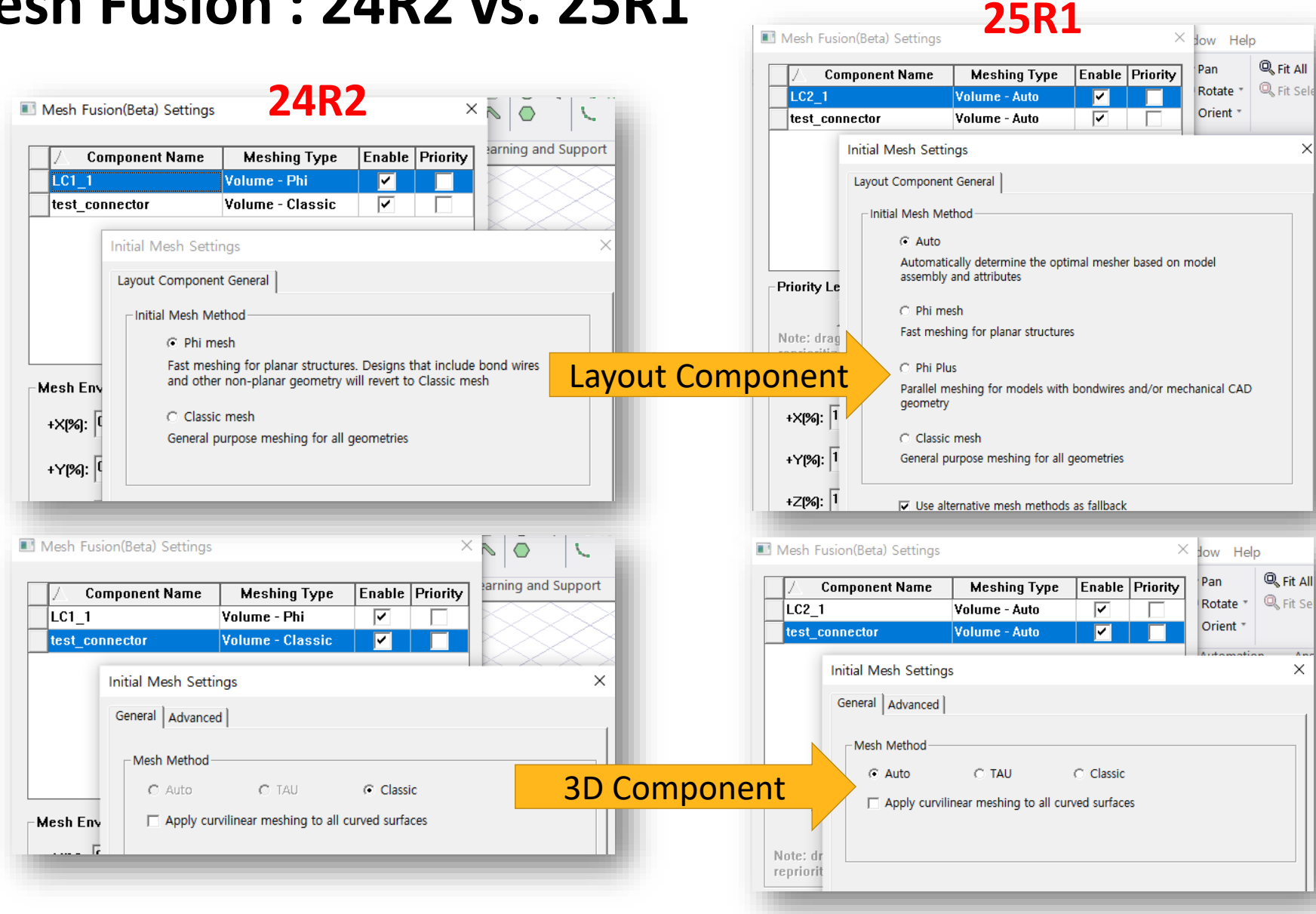

![](_page_19_Picture_2.jpeg)

- 25R1 부터는 • 모든 종류의 mesh를 Mesh fusion에 적용 가능
- 각 component 형상별 최적의 mesh를 찾아주는 auto 기능도 활성화

![](_page_19_Picture_7.jpeg)

# HFSS Initial Meshing Algorithm의 이해

각 component의 구조에 적합한 Initial mesh

![](_page_20_Picture_2.jpeg)

Classic

![](_page_20_Picture_4.jpeg)

- Classic : HFSS의 가장 기본적인 mesh, 모든 구조의 3D 구조에 적용가능하다는 장점이 있지만, 가장 복잡하고 느림
- TAU : 원형 구조가 많은 복잡한 구조에 최적

![](_page_20_Figure_7.jpeg)

- Phi : 2.5D PCB 적층 구조에 최적. 가장 빠른 mesh.
- TAU Flex : 오류가 많은 복잡한 3D 구조에 적용

![](_page_20_Figure_10.jpeg)

![](_page_20_Picture_11.jpeg)

Phi Plus

![](_page_20_Picture_12.jpeg)

**Classic Plus** 

- Phi Plus : 본딩, 에칭과 같은 특수 3D 구조를 포함한 PCB 전용 mesh.
- Classic Plus : FPCB와 같이 휘어있는 PCB 구조에 적합

![](_page_20_Picture_15.jpeg)

21

![](_page_21_Picture_0.jpeg)

• Drag & drop을 이용하여 우선 순위 변경 가능

![](_page_21_Picture_3.jpeg)

# **Component Priorities**<sup>25R1</sup>

![](_page_22_Picture_1.jpeg)

![](_page_22_Picture_2.jpeg)

![](_page_22_Picture_4.jpeg)

# <mark>\\nsys</mark> System Assembly 예제

| _ |  |  |  |
|---|--|--|--|
|   |  |  |  |
|   |  |  |  |
|   |  |  |  |
|   |  |  |  |
|   |  |  |  |
|   |  |  |  |
|   |  |  |  |
|   |  |  |  |
|   |  |  |  |
|   |  |  |  |
|   |  |  |  |
|   |  |  |  |
|   |  |  |  |
|   |  |  |  |
|   |  |  |  |
|   |  |  |  |
|   |  |  |  |
|   |  |  |  |
|   |  |  |  |
|   |  |  |  |
|   |  |  |  |
|   |  |  |  |
|   |  |  |  |
|   |  |  |  |
|   |  |  |  |
|   |  |  |  |
|   |  |  |  |
|   |  |  |  |
|   |  |  |  |
|   |  |  |  |
|   |  |  |  |
|   |  |  |  |
|   |  |  |  |
|   |  |  |  |
|   |  |  |  |
|   |  |  |  |
|   |  |  |  |
|   |  |  |  |
|   |  |  |  |
|   |  |  |  |
|   |  |  |  |
|   |  |  |  |
|   |  |  |  |
|   |  |  |  |
|   |  |  |  |
|   |  |  |  |
|   |  |  |  |
|   |  |  |  |
|   |  |  |  |
|   |  |  |  |
|   |  |  |  |
|   |  |  |  |
|   |  |  |  |
|   |  |  |  |
|   |  |  |  |
|   |  |  |  |
|   |  |  |  |
|   |  |  |  |
|   |  |  |  |
|   |  |  |  |
|   |  |  |  |
|   |  |  |  |
|   |  |  |  |
|   |  |  |  |
|   |  |  |  |
|   |  |  |  |
|   |  |  |  |
|   |  |  |  |
|   |  |  |  |
|   |  |  |  |
|   |  |  |  |
|   |  |  |  |
|   |  |  |  |
|   |  |  |  |
|   |  |  |  |
|   |  |  |  |
|   |  |  |  |
|   |  |  |  |
|   |  |  |  |
|   |  |  |  |
|   |  |  |  |
|   |  |  |  |
|   |  |  |  |
|   |  |  |  |
|   |  |  |  |
|   |  |  |  |
|   |  |  |  |
|   |  |  |  |
|   |  |  |  |
|   |  |  |  |
|   |  |  |  |

©2025 ANSYS, Inc.

![](_page_24_Figure_0.jpeg)

# 3DIC System: 8 stacked memory 해석 결과

![](_page_25_Figure_1.jpeg)

![](_page_25_Picture_2.jpeg)

![](_page_25_Figure_3.jpeg)

![](_page_25_Picture_5.jpeg)

©2025 ANSYS. Inc.

# System Assembly vs. Cascaded S-parameter

![](_page_26_Figure_1.jpeg)

![](_page_26_Picture_2.jpeg)

#### component별 S파라미터를 직렬로 연결한 경우

![](_page_26_Figure_4.jpeg)

# System Assembly vs. Cascaded S-parameter (1xHBM )

![](_page_27_Picture_1.jpeg)

#### Cascade [S]

![](_page_27_Figure_3.jpeg)

Fully coupled EM solution

#### 28 © 2025 ANSYS, Inc.

![](_page_27_Picture_6.jpeg)

# System Assembly vs. Cascaded S-parameter (3xHBM )

# Universal Chiplet Interconnect Express

#### Cascade [S]

![](_page_28_Figure_3.jpeg)

#### Fully coupled EM solution

![](_page_28_Figure_5.jpeg)

#### AMI Eve After Channel MinEyeWidth MinEyeHeight Ansys Ansys DQ0 2025 R1 0.9381 359.0356 AMIAnalysis 375 DQ1 0.9401 362.2057 AMIAnalysis DO2 0.9162 354.9886 AMIAnalysis 250 DQ3 0.9102 361.8827 AMIAnalysis DO4 0.9002 347.7672 AMIAnalysis DQ5 125 0.8962 359.2896 AMIAnalysis Amplitude [mV] DQ6 0.9162 362.4101 AMIAnalysis — DQ7 0.9202 374 2859 AMIAnalysis - DQ32 0.8962 353.7648 AMIAnalysis DQ33 0.9222 369.9815 AMIAnalysis -125 — DO34 0.8982 349.8421 AMIAnalysis — DQ35 0.9242 353.7712 AMIAnalysis -250 DQ36 0.9301 344.2358 AMIAnalysis - DQ37 0.9341 363.3830 AMIAnalysis -375 DQ38 0 9341 350.3478 AMIAnalysis -0.2 0.0 0.2 0.4 0.6 0.8 1.0 1.2 DQ39 0.9341 358.3465 UnitInterval AMIAnalysis

![](_page_28_Picture_9.jpeg)

# 결론: System Assembly vs. Cascaded S-parameter

- 해석의 편의를 위해, 신호 채널의 여러 component 를 따로 해석한 S 파라미터를 연결하여 전체 시스템 성능을 예측하기도 함.
- 이러한 Cascaded S-parameter 방법은 빠르고 효율적이긴 하지만, 각 component 간의 EM coupling으로 인한 손실이 고려되지 않음
- HFSS 또는 HFSS 3D Layout 기반의 System Assembly 해석은 component 배치에 따른 EM coupling을 보다 정확히 계산할 수 있음

2. Q3D in HFSS 3D Layout

# Ansys

![](_page_30_Picture_2.jpeg)

# Q3D in HFSS 3D Layout general mode (Beta)

- Package 및 PCB 추출을 위한 IC 모드와 일반 모드 모두에서 사용 가능한 Q3D 솔버
- System assembly 구조도 해석 가능
- RLC component 지원

| Beta Options   |                                            |
|----------------|--------------------------------------------|
| Enabled        | Feature Name                               |
| HFSS 3D Layout |                                            |
| ✓              | DCIR in IC Mode                            |
| ✓              | DCIR solver support for HFSS PI in IC Mode |
| ✓              | Enhanced AC/DC merge                       |
| ✓              | HFSS PI                                    |
| ✓              | IC mode memory optimization                |
| ✓              | Parallel refinement in hierarchical Layout |
| <b>v</b>       | Q3D in General Mode                        |

![](_page_31_Picture_5.jpeg)

![](_page_31_Picture_8.jpeg)

# HFSS 3D Layout - Q3D in General Mode의 장점

- 1. HFSS 를 위한 모델과 셋업 그대로 즉시 Q3D solver를 돌릴 수 있음 - 별도로 Q3D export 및 source/sink modeling이 필요 없음
- HFSS 3D Layout 특유의 빠르고 가벼운 GUI를 활용할 수 있음
   복잡하고 큰 모델의 경우, 기존의 Q3D보다 작업효율이 크게 개선됨
- 3. RLC component를 포함한 RLGC 추출이 가능 (기존 Q3D는 불가능)
- → 동일한 모델로 한꺼번에 HFSS S parameter와 Q3D RLGC 데이터를 추출 가능

![](_page_32_Figure_5.jpeg)

![](_page_32_Picture_7.jpeg)

# Q3D in General Mode Setup (Beta)

![](_page_33_Figure_1.jpeg)

• Beta 기능으로서, Option에서 활성화시켜야 사용 가능

![](_page_33_Picture_5.jpeg)

# HFSS 3D Layout - Q3D Setup 추가

![](_page_34_Figure_1.jpeg)

![](_page_34_Picture_4.jpeg)

# Q3D net (source/sink) 설정 in HFSS 3D Layout

![](_page_35_Figure_1.jpeg)

**/**\nsys

# Automatic Source/Sink Assign & modifying

![](_page_36_Picture_1.jpeg)

![](_page_36_Picture_2.jpeg)

User가 source/sink를 변경 가능

![](_page_36_Picture_6.jpeg)

# **RLGC Result**

![](_page_37_Picture_1.jpeg)

| nulation: Q3D1                                                                                                    |                                                                                                    | ▼ Sweep1                                                                            |                                                | DC RL                                                                                              | -                                                                                                  |                                           |
|----------------------------------------------------------------------------------------------------|----------------------------------------------------------------------------------------------------|-------------------------------------------------------------------------------------|------------------------------------------------|----------------------------------------------------------------------------------------------------|----------------------------------------------------------------------------------------------------|-------------------------------------------|
| esign Variation: aDist='0.8                                                                                                    | 9mm' len='1.5mm' s1='                                                                                | 150um' s2='120um' via                                                               | aSpacing='1.26mm'                              | w1='199.5um' w2='210um'                                                                            |                                                                                                    |                                           |
| rofile Convergence M                                                                                                    | latrix Data RLGC M                                                                                   | atrix Data Mesh S                                                                   | statistics                                     |                                                                                                    | ,                                                                                                  |                                           |
| Resistance                                                                                                    | Units: ohm                                                                                           | ▼ Ma                                                                                | trix 💌                                         | 10MHz                                                                                              | •                                                                                                  | 1                                         |
| Inductance                                                                                                    | Units: nH                                                                                            | ▼ Ori                                                                               | ginal 💌                                        | All Freqs                                                                                          | _                                                                                                  |                                           |
| Self Terms                                                                                                    |                                                                                                    |                                                                                     |                                                |                                                                                                    |                                                                                                    |                                           |
| View Format Pass                                                                                                    | ivity Export                                                                                         |                                                                                     |                                                |                                                                                                    |                                                                                                    | 1                                         |
|                                                                                                    | Diff_N_in->Di                                                                                        | ff_N_out   Diff_N_o                                                                 | ut#ref->Diff_N_in#ref                          | Diff_P_in->Diff_P_out                                                                              | Diff_P_in#ref->Diff_N_in#ref                                                                       | Diff                                      |
|                                                                                                    |                                                                                                    |                                                                                     |                                                |                                                                                                    |                                                                                                    |                                           |
| Freq: 10MHz                                                                                                    |                                                                                                    |                                                                                     |                                                |                                                                                                    |                                                                                                    |                                           |
| Freq: 10MHz<br>Diff_N_in->Diff_N_out                                                                                                    | 0.01984, 4.082                                                                                       | 72 0.00000, -1                                                                      | .38150                                         | 0.00000, 1.73896                                                                                   | 0.00000, -0.02384                                                                                  | 0.000                                     |
| Freq:10MHz<br>Diff_N_in->Diff_N_out<br>Diff_N_out#ref->Diff_N_in#r                                                                                          | 0.01984, 4.082<br>ref 0.00000, -1.381                                                                | 72 0.00000, -1<br>50 0.00285, 1                                                     | .38150<br>.87285                               | 0.00000, 1.73896<br>0.00000, -1.33774                                                              | 0.00000, -0.02384<br>0.00062, 0.03928                                                              | 0.000                                     |
| Freq: 10MHz<br>Diff_N_in->Diff_N_out<br>Diff_N_out#ref->Diff_N_in#r<br>Diff_P_in->Diff_P_out                                                                | 0.01984, 4.082<br>ref 0.00000, -1.381<br>0.00000, 1.738                                              | 72 0.00000, -1<br>50 0.00285, 1<br>36 0.00000, -1                                   | .38150<br>.87285<br>.33774                     | 0.00000, 1.73896<br>0.00000, -1.33774<br>0.01973, 4.07026                                          | 0.00000, -0.02384<br>0.00062, 0.03928<br>0.00000, 0.03364                                          | 0.000                                     |
| Freq: 10MHz<br>Diff_N_in->Diff_N_out<br>Diff_N_out#ref->Diff_N_in#r<br>Diff_P_in->Diff_P_out<br>Diff_P_in#ref->Diff_N_in#re                                 | 0.01984, 4.082<br>ref 0.00000, -1.381<br>0.00000, 1.738<br>ef 0.00000, -0.023                        | 72 0.00000, -1<br>50 0.00285, 1<br>96 0.00000, -1<br>84 0.00062, 0                  | .38150<br>.87285<br>.33774<br>.03928           | 0.00000, 1.73896<br>0.00000, -1.33774<br>0.01973, 4.07026<br>0.00000, 0.03364                      | 0.00000, -0.02384<br>0.00062, 0.03928<br>0.00000, 0.03364<br>0.00124, 0.09188                      | 0.000<br>0.002<br>0.000<br>0.000          |
| Freq: 10MHz<br>Diff_N_in->Diff_N_out<br>Diff_N_out#ref->Diff_N_in#r<br>Diff_P_in->Diff_P_out<br>Diff_P_in#ref->Diff_N_in#re<br>Diff_P_out#ref->Diff_N_in#re | 0.01984, 4.082<br>ref 0.00000, -1.381<br>0.00000, 1.738<br>ef 0.00000, -0.023<br>ref 0.00000, -1.360 | 72 0.00000, -1<br>50 0.00285, 1<br>96 0.00000, -1<br>84 0.00062, 0<br>27 0.00231, 1 | .38150<br>.87285<br>.33774<br>.03928<br>.82890 | 0.00000, 1.73896<br>0.00000, -1.33774<br>0.01973, 4.07026<br>0.00000, 0.03364<br>0.00000, -1.34764 | 0.00000, -0.02384<br>0.00062, 0.03928<br>0.00000, 0.03364<br>0.00124, 0.09188<br>0.00062, 0.04322  | 0.000                                     |
| Freq: 10MHz<br>Diff_N_in->Diff_N_out<br>Diff_N_out#ref->Diff_N_in#r<br>Diff_P_in->Diff_P_out<br>Diff_P_in#ref->Diff_N_in#re<br>Diff_P_out#ref->Diff_N_in#r  | 0.01984, 4.082<br>ref 0.00000, -1.381<br>0.00000, 1.738<br>of 0.00000, -0.023<br>ref 0.00000, -1.360 | 72 0.00000, -1<br>50 0.00285, 1<br>96 0.00000, -1<br>84 0.00062, 0<br>27 0.00231, 1 | .38150<br>.87285<br>.33774<br>.03928<br>.82890 | 0.00000, 1.73896<br>0.00000, -1.33774<br>0.01973, 4.07026<br>0.00000, 0.03364<br>0.00000, -1.34764 | 0.00000, -0.02384<br>0.00062, 0.03928<br>0.00000, 0.03364<br>0.00124, 0.09188<br>0.00062, 0.04322  | 0.000<br>0.002<br>0.000<br>0.000<br>0.002 |
| Freq: 10MHz<br>Diff_N_in->Diff_N_out<br>Diff_N_out#ref->Diff_N_in#r<br>Diff_P_in->Diff_P_out<br>Diff_P_in#ref->Diff_N_in#r<br>Diff_P_out#ref->Diff_N_in#r   | 0.01984, 4.082<br>ref 0.00000, -1.381<br>0.00000, 1.738<br>f 0.00000, -0.023<br>ref 0.00000, -1.360  | 72 0.00000, -1<br>50 0.00285, 1<br>96 0.00000, -1<br>84 0.00062, 0<br>27 0.00231, 1 | .38150<br>.87285<br>.33774<br>.03928<br>.82890 | 0.00000, 1.73896<br>0.00000, -1.33774<br>0.01973, 4.07026<br>0.00000, 0.03364<br>0.00000, -1.34764 | 0.00000,-0.02384<br>0.00062, 0.03928<br>0.00000, 0.03364<br>0.00124, 0.09188<br>0.00062, 0.04322   | 0.000                                     |
| Freq: 10MHz<br>Diff_N_in->Diff_N_out<br>Diff_N_out#ref->Diff_N_in#r<br>Diff_P_in->Diff_P_out<br>Diff_P_in#ref->Diff_N_in#r<br>Diff_P_out#ref->Diff_N_in#r   | 0.01984, 4.082<br>ref 0.00000, -1.381<br>0.00000, 1.738<br>ef 0.00000, -0.023<br>ref 0.00000, -1.360 | 72 0.00000, -1<br>50 0.00285, 1<br>36 0.00000, -1<br>84 0.00062, 0<br>27 0.00231, 1 | .38150<br>.87285<br>.33774<br>.03928<br>.82890 | 0.00000, 1.73896<br>0.00000, -1.33774<br>0.01973, 4.07026<br>0.00000, 0.03364<br>0.00000, -1.34764 | 0.00000, -0.02384<br>0.00062, 0.03928<br>0.000000, 0.03364<br>0.00124, 0.09188<br>0.00062, 0.04322 | 0.000<br>0.002<br>0.000<br>0.000<br>0.002 |
| Freq: 10MHz<br>Diff_N_in->Diff_N_out<br>Diff_N_out#ref->Diff_N_in#r<br>Diff_P_in->Diff_P_out<br>Diff_P_in#ref>Diff_N_in#re<br>Diff_P_out#ref->Diff_N_in#r   | 0.01984, 4,082<br>ref 0.00000, -1.381<br>0.00000, 1.738<br>of 0.00000, -0.023<br>ref 0.00000, -1.360 | 72 0.00000, -1<br>50 0.00285, 1<br>96 0.00000, -1<br>84 0.00062, 0<br>27 0.00231, 1 | .38150<br>.87285<br>.33774<br>.03928<br>.82890 | 0.00000, 1.73896<br>0.00000, -1.33774<br>0.01973, 4.07026<br>0.00000, 0.03364<br>0.00000, -1.34764 | 0.00000,-0.02384<br>0.00062, 0.03928<br>0.00000, 0.03364<br>0.00124, 0.09188<br>0.00062, 0.04322   | 0.000                                     |

• RLGC 결과를 확인하는 방법은 기존 Q3D와 동일

38

![](_page_37_Picture_6.jpeg)

# 3. Optislang – Metamodel Automation

# Ansys

# Ansys optiSLang for Metamodel

![](_page_39_Figure_1.jpeg)

![](_page_39_Picture_2.jpeg)

- ・ Ansys의 고성능 최적화 툴 (별도 판매)
- Deep learning 을 포함한 다양한 알고리즘 탑재
- HFSS의 설계 변수를 직접 조절하면서 대량의
   시뮬레이션 데이터를 자동으로 생성
- 해석된 HFSS 데이터를 기반으로 Metamodel 생성
- → Metamodel을 이용하면 목표성능 구현에 필요한 설계변수를 수 초 내에 즉시 계산해줌. (사실상 설계용 GPT 같은 역할이라고 이해하면 됨)

![](_page_39_Picture_9.jpeg)

# **Key point of optiSLang Metamodel**

![](_page_40_Figure_1.jpeg)

- Metamodel 기반 최적화는 Big data에 기반한 Machine Learning으로 AI를 구현하는 과정과 동일
- 대량의 설계 변수와 해석결과 set는 잘 정제된 big data로서 동작
- optiSLang의 알고리즘이 설계 변수(input)와 해석결과(output)와의 연관관계를 지능적으로 파악
- 이러한 훈련을 기반으로 목표 결과를 제시하면 즉시 설계변수를 추론해내는 Metamodel 생성

![](_page_40_Picture_8.jpeg)

![](_page_41_Figure_0.jpeg)

- optiSLang 은 목표 성능을 구현하는 입력 변수의 경향성을 빠르게 뽑아내고, 의미 있는 결과를 내는 변수 조합의 방향성을 찾아냄으로서 Data Filtering 효과가 탁월함.
- 10000개의 입력변수 조합 중 100개만 추려내어 metamodel을 만들어도, 10000개를 모두 사용한 경우와 비슷
- 불필요한 iteration 을 줄여서 데이터를 뽑아내는 해석시간을 크게 줄일 수 있음

# optiSLang : Multi-topology Metamodel

![](_page_42_Figure_1.jpeg)

# optiSLang Manual Process

![](_page_43_Figure_1.jpeg)

![](_page_43_Picture_3.jpeg)

# optiSLang 의 어려움..

# 1. 전자 엔지니어에게 어렵게 느껴짐

- 최적화 엔지니어링이 중요한 기계과에서 유래된 툴
- 어색한 GUI, 생소한 진행과정과 어려운 최적화 전문용어들
- 작은 사용자 실수에도 에러 발생 (정교하지만 예민한 알고리즘)
- 2. Iteration 중에 랜덤하게 tool이 멈추기도 함
  - 대부분의 최적화 전문 S/W의 공통 문제점
  - 많은 이유로, 반복적인 해석 중에 멈추는 경우가 발생할 수 있음
  - System resource 문제와 관련이 깊어서, 성능이 낮은 PC일수록 확률이 높아짐 - 많은 경우 다시 처음부터 시작하면 정상으로 돌기도 함. (어렵고 짜증나는 부분)

![](_page_44_Picture_9.jpeg)

# Metamodel Automation using PyoptiSLang (25R1)

![](_page_45_Figure_1.jpeg)

- optiSLang을 이용한 Metamodel 생성의 모든 과정을 PyoptiSLang 으로 자동화 가능 (25R1 버전부터 동작)
- 대중적인 Python 언어로 되어 있기 때문에, 다양한 기능을 coding으로 추가할 수 있음

![](_page_45_Picture_4.jpeg)

# PyoptiSLang Guide & Example code

![](_page_46_Figure_1.jpeg)

# Metamodel Automation : Auto Resuming

![](_page_47_Figure_1.jpeg)

**Ansys** 

**Conclusion : Metamodel Automation** 

- 1. AI는 빅 데이터로 훈련된 추론 엔진.
- 2. optiSLang을 이용하면 Simulation data로 훈련된 Metamodel 생성 가능
- optiSLang은 Data filtering 역할도 수행하며, 의미 있는 해석결과만 수집함으로써 데이터 수집 및 해석 효율을 극대화할 수 있음
- 4. 잘 훈련된 Metamodel에게 목표성능을 제시하면 즉시 설계변수를 도출함으로써,
   AI와 같은 역할을 수행
- 5. 이러한 Metamodel 생성과정은 PyoptiSLang을 이용하여 자동화 가능

![](_page_48_Picture_6.jpeg)

## **4. ADRP (AI-Driven Routing Project)**

# Ansys

![](_page_49_Picture_2.jpeg)

## **Dream of AI-Driven Routing**

• 모든 PCB / Package / Interposer 설계자들의 목표 :

→ A와 B 지점을 최소한의 공간과 최선의 신호 성능으로 연결

• 그리고 시대의 화두 : 어떻게 하면 AI를 활용하여 빠르게 최적화된 routing을 할 수 있을 것인가?

![](_page_50_Picture_4.jpeg)

Image generated by AI

![](_page_50_Picture_6.jpeg)

# **Considerations for Auto-Routing**

![](_page_51_Figure_1.jpeg)

#### **Optimum vertical path**

- TDR
- Insertion Loss
- Return Loss

![](_page_51_Figure_6.jpeg)

#### **Optimum horizontal path**

- Crosstalk
- Skew

\* Simple single line example

![](_page_51_Picture_11.jpeg)

# 3 Steps : Concept of Al-Driven Routing Project

![](_page_52_Picture_1.jpeg)

#### **Trace cross section**

Layer location / Ground condition

![](_page_52_Figure_4.jpeg)

### **Via Connection**

Guard via / dimension

![](_page_52_Picture_7.jpeg)

# **Optimum Path**

Optimum combination of trace cross section & via connection

![](_page_52_Picture_10.jpeg)

Pre-condition for AI-Driven Routing

# • AI 구현의 핵심은 선택과 집중으로 성능을 높이는 점.

## 1. 실제 PCB에 사용될 적층정보 입력

- Layer 개수와 높이, 재질 조건은 고정한 상태에서 선로 최적화에 집중

- Siwave의 stk 파일 import 또는 규격화된 format의 excel 또는 CSV 파일 import(customization)

## 2. Signal 층과 VDD/GND 층은 미리 구분

- 전체 Layer에서 signal이 존재 가능한 층을 지정

- VDD/GND Layer는 plane으로 fill 되어 있다는 전제

### 3. Via model 지정

- Through Via 또는 Blind/Buried Via
- Blind/Buried Via 의 경우 가용한 층간 이동수를 지정
- Guard via 유무 지정

![](_page_53_Picture_14.jpeg)

# **Step 1 : Cross-Section Metamodel**

![](_page_54_Figure_1.jpeg)

![](_page_54_Figure_2.jpeg)

![](_page_54_Figure_3.jpeg)

optiSLang Metamodel Automaton

- 적층 정보 import
- 신호선을 배치할 층과 Power/GND plane층을 미리 지정
- 각 층에 맞는 HFSS 모델 자동 생성
- 변수화 해석을 통해 대량의 훈련용 해석결과 자동추출

![](_page_54_Picture_9.jpeg)

## **Trace Topologies for Metamodel**

![](_page_55_Picture_1.jpeg)

![](_page_55_Picture_2.jpeg)

- Single / Differential (2)
  - $\rightarrow$  Stripline : Side GND on/off (2) \* Solid or Meshed GND (4)
  - $\rightarrow$  Microstrip : Side GND on/off (2) \* solid or Meshed GND (2)
  - $\rightarrow$  CPW : (1)

Possible Trace Topologies = 2 \* (2\*4 + 2\*2 + 1) = 26

![](_page_55_Picture_10.jpeg)

### **Trace Design Variables**

![](_page_56_Picture_1.jpeg)

![](_page_56_Figure_2.jpeg)

![](_page_56_Figure_3.jpeg)

![](_page_56_Figure_4.jpeg)

# **Step 2 : Via Metamodel**

![](_page_57_Figure_1.jpeg)

- Via 생성 자동화 code 사용

![](_page_57_Figure_3.jpeg)

- HFSS Via model 자동 생성
- 변수화 해석을 통해 대량의 훈련용 해석결과 자동추출

![](_page_57_Figure_6.jpeg)

#### **optiSLang** Metamodel Automaton

# Via Types

![](_page_58_Picture_1.jpeg)

Differential via with gourd via

Interposer via with guard via

• 기타 custom한 type의 via들이 모델링 자동화에 추가 가능

![](_page_58_Picture_6.jpeg)

# Example Via Model : Design Variables

![](_page_59_Picture_1.jpeg)

![](_page_59_Picture_3.jpeg)

(**z**)---y

# **Completed Metamodel**

![](_page_60_Figure_1.jpeg)

• Metamodel 은 Chat GPT 처럼 질문에 대해 수초 내에 답을 도출할 수 있음

# Final Step : Metamodel Combination by Python

![](_page_61_Figure_1.jpeg)

• Trace와 via가 반복되는 구간에서 최적의 성능을 내는 trace + via 조합을 빠르게 도출 (프로젝트 목표 : 고도로 복잡한 적층의 PCB에서도 1분 이내)

![](_page_61_Picture_5.jpeg)

## Conclusion

- Metamodel을 이용한 PCB routing 자동 최적화에 대한 개념 소개
- 아래와 같은 자동화 프로세스가 1차 완성됨
  - metamodel automation using pyOptislang
  - HFSS model generation for trace/cross-section
  - HFSS model generation for via
- 상황 & 계획
  - 현재 진행형 프로젝트 (~25년말)
  - metamodel combination process에 대한 고민이 더 필요
  - 실제 복잡한 고객사 PCB 모델로 test중
  - gds 기반의 HBM용 silicon interposer 적용을 검토/분석중
  - 다양한 형태의 via model 자동화 추가 예정 (고객 요청여부에 따라)

![](_page_62_Picture_13.jpeg)